## 1. Introduction

### About the PIO-32/32T(PCI) Board

PIO-32/32T(PCI) is a PCI bus-compatible add-on interface board designed for TTL level digital input/output. Plugged in a PCI bus expansion slot on the motherboard of a personal computer, the board can input and output up to 32 channels.

### Features

PCI bus-compatible interface board is available to IBM PC compatibles PC in which PCI bus slots have been installed.

TTL level input/output function, without any isolation, features a very quick signal response

Up to 32 (8 signals x 4 groups) TTL level input signals

Up to 32 (8 signals x 4 groups) TTL level output signals

Four input signals can also generate interrupt requests

Up to 30VDC, 40mA per signal, max. output

In addition to its general-purpose input/output function, this board also supports:

Digital filter for input signals

Output data monitor

Handshake function for input signals of channels 0 to 15

Bit input/output function

Group input/output function

For details, refer to "Chapter 4 : I/O Ports and Registers"

### Limited Three-Year Warranty

CONTEC Interface boards are warranted by CONTEC Co., LTD to be free from defects in material and workmanship for up to three years from the date of purchase by the original purchaser.

Repair will be free of charge only when this device is returned freight prepaid with a copy of the original invoice and a Return Merchandise Authorization to the distributor or the CONTEC group office, from which it was purchased.

This warranty is not applicable for scratches or normal wear, but only for the electronic circuitry and original boards. The warranty is not applicable if the device has been tampered with or damaged through abuse, mistreatment, neglect, or unreasonable use, or if the original invoice is not included, in which case repairs will be considered beyond the warranty policy.

### How to Obtain Service

For replacement or repair, return the device freight prepaid, with a copy of the original invoice. Please obtain a Return Merchandise Authorization Number (RMA) from the CONTEC group office where you purchased before returning any product.

# \*No product will be accepted by CONTEC group without the RMA number.

### Liability

The obligation of the warrantor is solely to repair or replace the product. In no event will the warrantor be liable for any incidental or consequential damages due to such defect or consequences that arise from inexperienced usage, misuse, or malfunction of this device.

## About the Manual

This manual consists of the following chapters:

| Chapter 1 | Introduction                                                                                                    |
|-----------|----------------------------------------------------------------------------------------------------|
| Chapter 2 | Setup<br>This chapter describes the procedures for setting up the<br>PIO-32/32T(PCI) board and setting its switches.                                                                           |
| Chapter 3 | External Connection<br>This chapter explains how to connect external devices to<br>the board.                                                                                                  |
| Chapter 4 | I/O Ports and Registers<br>This chapter provides the assignment and definition of<br>each I/O port bit used for the board.                                                                     |
| Chapter 5 | System Reference<br>This chapter summarizes hardware specifications of the<br>board and provides circuit block diagrams.                                                                       |
| Chapter 6 | Troubleshooting<br>This chapter asks the set of questions you need to answer<br>to trouble the board. It also includes a checklist to fill<br>out before calling CONTEC group office for help. |
| Chapter 7 | Index                                                                                                    |

# 2. Setup

## **Component Locations**

Figure 2.1. shows the names of major parts on the PIO-32/32T(PCI) board.

Note that the switch setting shown below is the factory default.

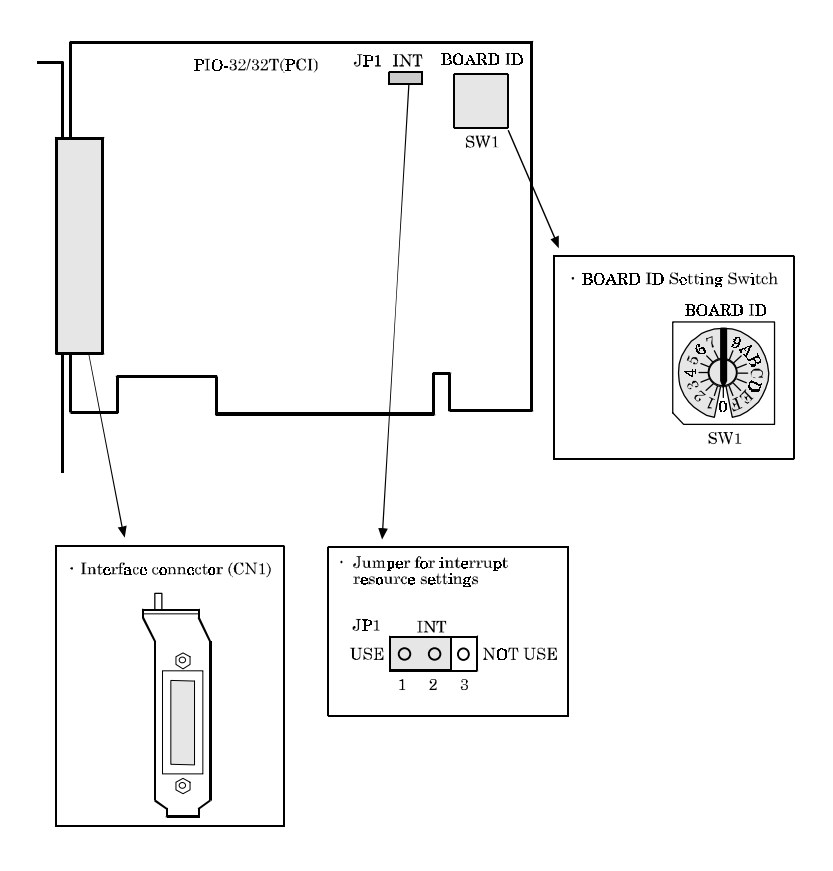

Figure 2.1. Component Locations

## Setting the Board ID

If you install two or more PIO-32/32T(PCI) boards on one personal computer, assign a different ID value to each of the boards to distinguish them.

The board IDs from 0 to F can be set to identify up to sixteen boards.

If only one board is used, the original factory setting (Board ID = 0) should be used.

### **Setting Procedure**

To set the board ID, use the rotary switch on the board. Turn the SW1 knob to set the board ID as shown below.

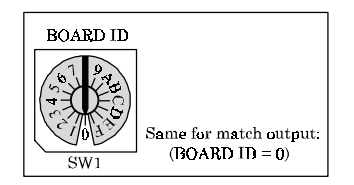

Figure 2.2. Board ID Settings (SW1)

## Setting the Interrupt Use

If you don't use the Interrupt function, you can let your PC recognize the PIO-32/32T(PCI) board as a no-interrupt function board in order to save the Interrupt resources of PC.

When the interrupt is used, this board is assigned the interrupt level from your PC.

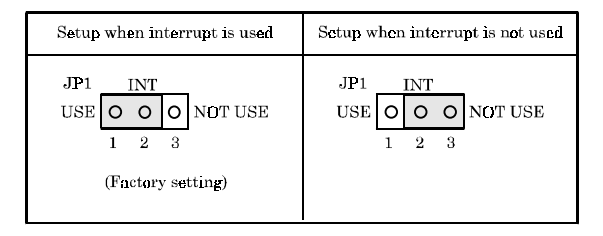

Figure 2.3. Setting the Interrupt Use

## Setting up the Board

The board setup method for the PIO-32/32T(PCI) board depends on the operating system being used. Set up the board using the method appropriate for the OS that you are using.

### **Installing for Windows 98**

#### Installing the PIO-32/32T(PCI) board hardware

Before the PIO-32/32T(PCI) board can be used under Windows 98, the OS must recognize the I/O addresses and interrupt level (IRQ) to be used for the PIO-32/32T(PCI) board. Use the appropriate procedure to install the PIO-32/32T(PCI) board.

- (1) Set the board ID.
- (2) Be sure to check that the personal computer is off; then plug the board into a PCI bus slot in the system.
- (3) Turn the personal computer ON to start up Windows 98.
- (4) Windows 98 will come up with the [New Hardware] detection dialog box. In the [Add New Hardware Wizard] that appears next, check that "Multimedia Device" has been listed, then select [Next>].
- (5) In the next dialog box, select a radio button of [Search for the best driver for your device. (Recommended).], then select [Next>].
- (6) In the next dialog box, select both of the [Floppy disk drives (F)] and [Specify Location (L)] check boxes, then enter the drive name and the directory name, WIN95, into the [Location] field. (In the next dialog box, select two check box both of [Floppy disk drives] and [Specify Location:], then enter the drive name in the [Location] field.)

Insert the attached FD into the disk drive, then select [Next>].

- (7) In the [Windows driver file search for the device] dialog box, check that "CONTEC Co., Ltd. - PIO-32/32T(PCI)" and "DIO\_PI0.INF" in the [Location of driver] has been listed, then select [Next>].
- (8) In the next dialog box, check the "Windows has finished installing the software that your new hardware device requires." message, then select [Finish]. After completed the board installation, be sure to check the assigned resources. The "Checking resources" part of this section explains you how to check the OS assigned resources of this board. (When board setup has been completed, be sure to check the assigned resources.)

#### Method of installing two or more PIO-32/32T(PCI) boards :

Follow the procedure below to install two PIO-32/32T(PCI) boards for use under Windows 98.

- (1) Check the board ID of the first PIO-32/32T(PCI) board, plug it into a PCI bus slot, then start up Windows 98 to install the first board correctly.
- (2) Check that the first PIO-32/32T(PCI) board has been set up correctly, as described in "Checking resources". Be sure to complete installation of the first board before attempting to install the second one.
- (3) Exit Windows 98 and turn the personal computer off.
- (4) Check the board ID of the second PIO-32/32T(PCI) board, then plug it into a PCI bus slot. Assign ID to the second board a board ID that is different from the ID assigned to the first board.
- (5) Turn the personal computer on again to start up Windows 98.
- (6) Windows 98 will come up with the [New Hardware] detection dialog box. In the [Add New Hardware Wizard] that appears next, check that "CONTEC Co., Ltd.- PIO-32/32T(PCI)" has been listed, then select [Next>].
- (7) In the next dialog box, select a radio button of [Display a list of all the drivers in a specific location, so you can select the driver you want.], then select [Next>].

- (8) In the next dialog box, select "CONTEC Co., Ltd. -PIO-32/32T(PCI) " from [Models], then select [Next>].
- (9) In the [Windows driver file search for the device] dialog box, check that "CONTEC Co., Ltd. - PIO-32/32T(PCI)" and "CONTEC~\*.INF" in the [Location of driver] has been listed, then select [Next>]. (\* is a number which the OS assigned.)
- (10) In the next dialog box, check the "Windows has finished installing the software that your new hardware device requires." message, then select [Finish]. This completes installation of the PIO-32/32T(PCI) board. After finishing installing the board, be sure to check the assigned resources again.

For installing the third board and any additional boards, follow the same steps as those for installing a second board. Before you can install a third board or additional boards, all PIO-32/32T(PCI) boards that are already installed must be in PCI bus slots.

#### Notes!

The second PIO-32/32T(PCI) board cannot be properly installed unless the resources (I/O addresses and interrupt level) for the board can be allocated. Before attempting to install the second board, first determine what PC resources are free.

The resources used for each PIO-32/32T(PCI) board do not depend on the location of the PCI bus slot or the board itself. If you remove two or more PIO-32/32T(PCI) boards that have already been installed and then remount one of them on the computer, it is unknown which one of the sets of resources previously assigned to the two boards is assigned to the remounted board. In this case, re-check the resource settings.

#### **Checking resources**

Follow the steps below to check the assigned resources managed by the OS.

- Double-click on the [System] option in [Control Panel] to open the [System Properties] property sheet. Select the [Device Manager] tab.
- (2) Click on the [Multi-function adapters] folder.
- (3) Click on the [CONTEC Co., Ltd. PIO-32/32T(PCI)] folder to display its properties.
- (4) Select the [Resources] tab to check the device type, resource settings, and the conflicting device list.
- (5) If you want to change a resource setting, uncheck the [Use automatic settings] option in advance. To change the I/O address range (input/output Range), change the configuration name in the [Setting based on:] field. Since the interrupt level (Interrupt Request) cannot be changed, use the assigned IRQ.

#### Support software

CONTEC provides the following driver software for Windows 98. API-PAC(W32) Ver. Dec. 1998 or later

This driver software supports up to sixteen PIO-32/32T(PCI) boards.

Note that when API-PAC(W32) is used, only 32 bit versions of development languages can be used. Neither driver can be supported by any language dedicated to 16 bit applications.

### **Installing for Windows 95**

#### Installing the PIO-32/32T(PCI) board hardware

Before the PIO-32/32T(PCI) board can be used under the Windows 95 operation system (OS), the OS must recognize the assigned I/O address range and the interrupt level (IRQ) of this board and register these information into OS itself. Refer the following procedure to register the board information for Windows 95.

#### Checking the OS version

Note that the procedure for installing the PIO-32/32T(PCI) board depends on which version of Windows 95 you are using. Check the version of Windows 95 on your system as follows before installing the PIO-32/32T(PCI) board.

- (1) Open [Control Panel] from [My Computer].
- (2) Double-click on the [System] option to open the [System Properties] property sheet.
- (3) Check the "System:" number displayed on the [General] page. System : Microsoft Windows 95 <u>4.00.950</u>

The version numbers of Windows 95 include 4.00.950, 4.00,950a, 4.00.950B and 4.00.950C. The PIO-32/32T(PCI) board setup depends on the version number of Windows 95 that is being used.

# Procedure for use under Windows 95 version 4.00.950 or 4.00.950a :

- (1) Set the board ID.
- (2) Be sure to check that the personal computer is off; then plug the board into a PCI bus slot in the system.
- (3) Turn the personal computer ON to start up Windows 95.
- (4) Windows 95 will come up with the [New Hardware] detection dialog box. Select [Multimedia Device: Select which driver you want to install for your new hardware.] and then [Driver from disk provided by hardware manufacturer].

```
PIO-32/32T(PCI)
```

- (5) In the [Install From Disk] dialog box, the attached FD into the disk drive, enter the drive name and directory name in the [Copy Distributed File From] field, then click on [OK]. This completes installation of the PIO-32/32T(PCI) board.
- (6) Follow the instructions on the screen to complete installation of the PIO-32/32T(PCI) board. After completed the board installation, be sure to check the assigned resources. The "Checking resources" part of this section explains you how to check the OS assigned resources of this board.

# Procedure for use under Windows 95 version 4.00.950B or 4.00.950C :

- (1) Set the board ID.
- (2) Be sure to check that the personal computer is off; then plug the board into a PCI bus slot in the system.
- (3) Turn the personal computer on to start up Windows 95.
- (4) Windows 95 will come up with the [New Hardware] detection dialog box. In the [Device Driver Wizard] that appears next, check that "CONTEC Co., Ltd. - Multimedia Device" has been listed, then select [Next>].
- (5) In the next dialog box, select [Specify Location...]. Insert the attached FD in a drive, enter the drive name and directory name (WIN95) in the [Location] field, then click on [OK].

In the next dialog box, check the "Updated driver found for this device" message, then select [End]. This completes installation of the PIO-32/32T(PCI) board. After completed the board installation, be sure to check the assigned resources. The "Checking resources" part of this section explains you how to check the OS assigned resources of this board.

#### Method of installing two or more PIO-32/32T(PCI) boards (For use under Windows 95 version 4.00.950 or 4.00.950a) :

Follow the procedure below to install two PIO-32/32T(PCI) boards for use under Windows 95 version 4.00.950 or 4.00.950a.

- (1) Check the board ID of the first PIO-32/32T(PCI) board, plug it into a PCI bus slot, then start up Windows 95 to install the first board correctly.
- (2) Check that the first PIO-32/32T(PCI) board has been set up correctly, as described in "Checking resources". Be sure to complete installation of the first board before attempting to install the second one.
- (3) Exit Windows 95 and turn the personal computer off.
- (4) Check the board ID of the second PIO-32/32T(PCI) board, then plug it into a PCI bus slot. Assign ID to the second board a board ID that is different from the ID assigned to the first board.
- (5) Turn the personal computer on again to start up Windows 95.
- (6) Windows 95 will come up with the [New Hardware] detection dialog box. In [Multimedia Device: Select which driver you want to install for your new hardware.], select [Select from List].
- (7) The [Select Hardware Type] dialog box will then appear. In [Select Hardware Type to Install], select [Other Devices].
- (8) In the [Select Device] dialog box that appears, select [CONTEC] from [Manufacturers] and select [CONTEC Co., Ltd. - PIO-32/32T(PCI)] from [Models].
- (9) The [Change System Settings] dialog box appears. Follow the messages to restart the computer.
- (10) When Windows 95 is restarted, installation of the second PIO-32/32T(PCI) board is completed. Check the assigned resources again.

For installing the third board and any additional boards, follow the same steps as those for installing a second board. Before you can install a third board or additional boards, all PIO-32/32T(PCI) boards that are already installed must be in PCI bus slots.

Notes!

The second PIO-32/32T(PCI) board cannot be properly installed unless the resources (I/O addresses and interrupt level) for the board can be allocated. Before attempting to install the second board, first determine what PC resources are free.

The resources used for each PIO-32/32T(PCI) board do not depend on the location of the PCI bus slot or the board itself. If you remove two or more PIO-32/32T(PCI) boards that have already been installed and then re-mount one of them on the computer, it is unknown which one of the sets of resources previously assigned to the two boards is assigned to the remounted board. In this case, re-check the resource settings.

#### Method of installing two or more PIO-32/32T(PCI) Boards (For use under Windows 95 version 4.00.950B or 4.00.950C) :

Follow the procedure below to install two PIO-32/32T(PCI) boards for use under Windows 95 version 4.00.950B or 4.00.950C.

- (1) Check the board ID of the first PIO-32/32T(PCI) board. Then plug it into a PCI bus slot. Finally, start up Windows 95 to install the first board correctly.
- (2) Check that the first PIO-32/32T(PCI) board has been set up correctly, as described in "Checking resources". Be sure to complete installation of the first board before attempting to install the second one.
- (3) Exit Windows 95 and turn the personal computer OFF.
- (4) Check the board ID of the second PIO-32/32T(PCI) board. Then plug it into a PCI bus slot. Assign to the second board a board ID different from that assigned to the first board.
- (5) Turn the personal computer ON again to start up Windows 95.
- (6) The OS will then automatically install the second board. When the installation has been completed, re-check the assigned resources.

For installing the third board and any additional boards, follow the same steps as those for installing a second board. Before you can install a third board or additional boards, all PIO-32/32T(PCI) boards that are already installed must be in PCI bus slots.

#### Notes!

A second PIO-32/32T(PCI) board cannot be properly installed unless the resources (I/O addresses and interrupt level) to be used for the board can be allocated. Before attempting to install a second board, first determine which PC resources are free.

The resources used for each PIO-32/32T(PCI) board do not depend on the location of the PCI bus slot or the board itself. If you remove two or more PIO-32/32T(PCI) boards that have already been installed and then re-mount one of them on the computer, it is unknown which one of the sets of resources previously assigned to the two boards is assigned to the remounted board. In this case, check the resource settings again.

PIO-32/32T(PCI)

#### **Checking resources**

Follow the steps below to check the assigned resources managed by the OS.

- Double-click on the [System] option in [Control Panel] to open the [System Properties] property sheet. Select the [Device Manager] tab.
- (2) Click on the [Multi-function adapters] folder.
- (3) Click on the [CONTEC Co., Ltd. PIO-32/32T(PCI)] folder to display its properties.
- (4) Select the [Resources] tab to check the device type, resource settings, and the conflicting device list.
- (5) If you want to change a resource setting, uncheck the [Use automatic settings] option in advance. To change the I/O address range (Input/Output Range), change the configuration name in the [Setting based on:] field. Since the interrupt level (Interrupt Request) cannot be changed, use the assigned IRQ.

#### Support software

CONTEC provides the following driver software for Windows 95: API-PAC(W32) Ver. Dec. 1998 or later This driver software supports up to sixteen PIO-32/32T(PCI) boards.

Note that when API-PAC(W32) is used, only 32 bit versions of development languages can be used. Neither driver can be supported by any language dedicated to 16 bit applications.

### **Installing for Windows NT**

Installing the PIO-32/32T(PCI) board requires separately priced CONTEC driver software. Follow the procedure below to install the board.

#### Verifying PC settings

Be sure that [PnP OS] is either [disabled] or set to [not to use] in the PC's BIOS setup. If this is set to [Windows 95], for example, the PIO-32/32T(PCI) might not be recognized properly.

#### Installing the PIO-32/32T(PCI) driver software

To use the PIO-32/32T(PCI) board under Windows NT operation system, you need an optional CONTEC installation driver program. Refer the following procedure to install this board to the Windows NT OS.

- (1) Set the board ID.
- (2) Be sure that the personal computer power is off. Then plug the board into a PCI bus slot in the system.
- (3) Start Windows NT with Administrator.
- (4) Execute the optional driver program to install the board. Refer the driver program's manual or the driver program's help file for details.

After completed the board installation, be sure to check the assigned resources. The "Checking resources" part of this section explains you how to check the OS assigned resources of this board.

#### **Checking resources**

Follow the steps below to check the assigned resources managed by the OS.

- (1) Open [Windows NT Diagnostic Program] from [Management Tools].
- (2) Select [Resources] (IRQ/port settings). Check the types and settings of resources assigned to the relevant driver and the corresponding device list.

#### Support software

CONTEC provides the following driver software for Windows NT. API-PAC(W32) Ver. Dec. 1998 or later This driver software supports up to sixteen PIO-32/32T(PCI) boards.

Note that when API-PAC(W32) is used, only 32 bit versions of development languages can be used.

### Installing for other OS System

For all the other operation systems, in addition of the Windows OS, we use MS-DOS as an example to show how to use the PIO-32/32T(PCI) board under the OS.

For all the other operation systems, refer the MS-DOS programs of the attached FD as an example.

For a PCI bus board, the system will automatically assign a usable resource/resources to the board. Refer the following procedure to copy the attached programs and to confirm the assigned resource/resources.

#### Procedure

- (1) Set the board ID.
- (2) Be sure that the personal computer is off; then plug the board into a PCI bus slot in the personal computer.
- (3) Turn the personal computer ON to start up MS-DOS.
- (4) Copy the programs that are under the DOS directory of the attached FD to a directory of your HDD.
- (5) Execute the PIOPCI.EXE resource confirmation program.
- (6) Check the I/O addresses and interrupt level (IRQ) displayed on the screen.

#### Sample programs for MS-DOS

The sample programs for using the PIO-32/32T(PCI) board under MS-DOS are written in Microsoft C. The attached FD contains following sample programs.

| DOS Samples (1 | PIOPCLC<br>PIOPCLEXE     | Resource check program                                    |
|----------------|--------------------------|-----------------------------------------------------------|
| (2             | PI03232.C<br>PI03232.EXE | Input / output data (PIO-32/32(PCI) Series)               |
| (3             | PI64.C<br>PI64.EXE       | Input data (PI-64(PCI) Series)                            |
| (4             | PO64.C<br>PO64.EXE       | $Output \ data \ (PO\text{-}64(PCI) \ Series)$            |
| (5             | INTPC.C<br>INTPC.EXE     | Input data by interrupt for PC<br>(PIO-32/32(PCI) Series) |
| (6             | INT98.C<br>INT98.EXE     | Input data by interrupt for PC-9800                       |

#### Figure 2.4. Sample Programs on FD

For details on I/O addresses, see Chapter 4 "I/O Ports and Registers."

## **3. External Connection**

## **Interface Connector**

### **Connecting the Interface Connector**

To connect an external device to this board, plug the cable from the device into the interface connector (CN1).

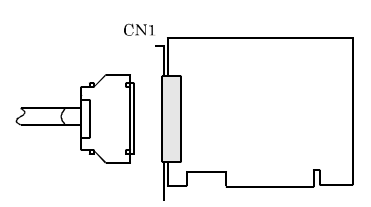

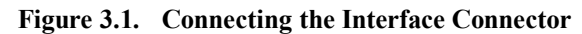

Connector used PCR-E96LMD [mfd. by HONDA]

Applicable connector PCR-E96FA [mfd. by HONDA] or equivalent

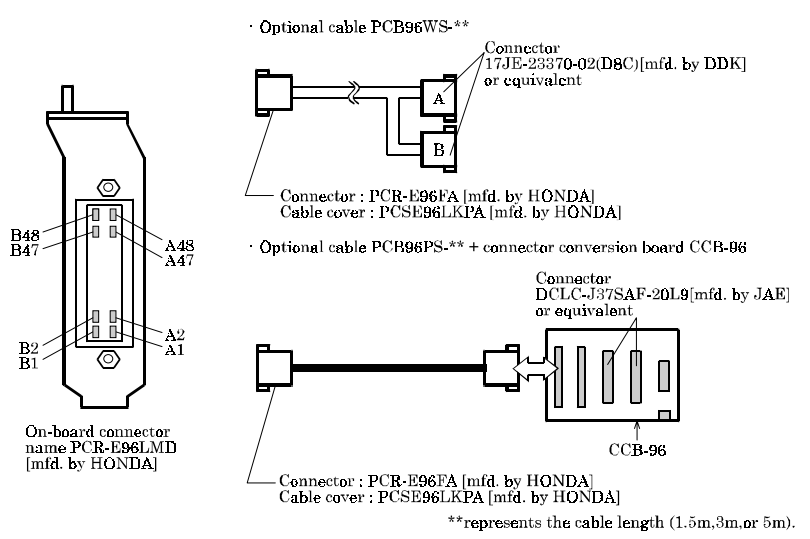

Figure 3.2. Connector Used

#### **Interface Connector Pin Assignment**

To connect an external device to this interface board, plug the device into the on-board 96-pin connector shown below in Figure 3.3.

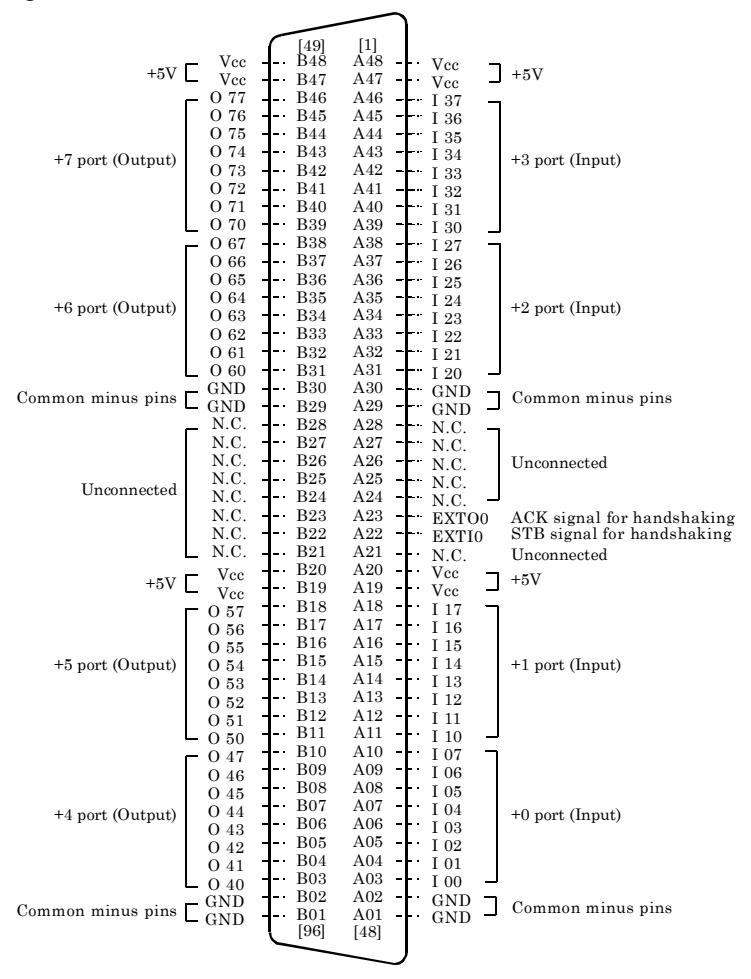

Figure 3.3. Interface Connector Pin Assignment

Note!

*The numbers in brackets are pin numbers defined by the connector manufacturer.* 

PIO-32/32T(PCI)

#### PCB96WS and CCB-96 Signal Assignments

Optional cable connectors and their corresponding signals are shown in Figure 3.4 below.

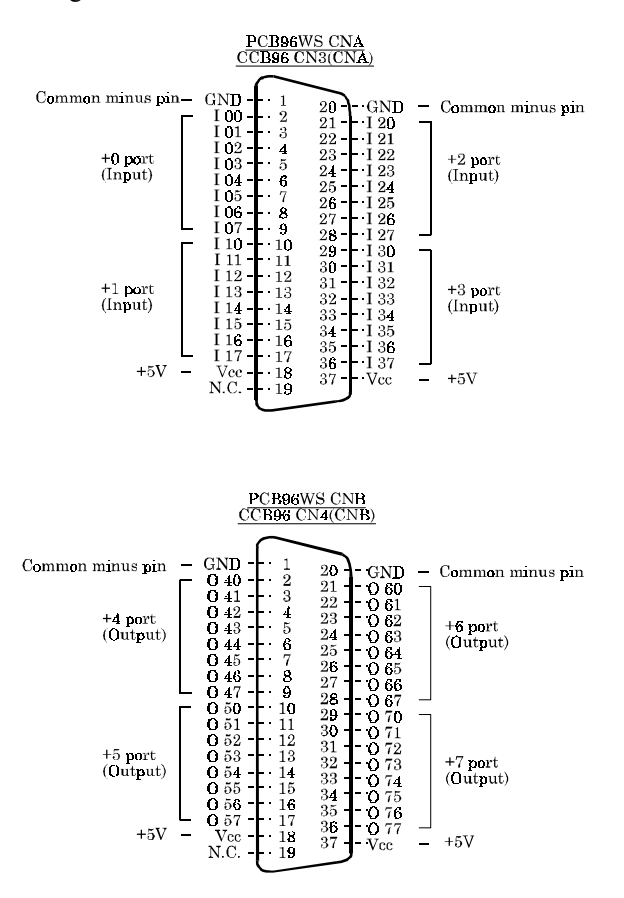

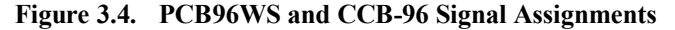

Note!

Not support signals for handshaking.

## **Input Circuit and Output Circuit**

#### **Input Circuit**

The input circuit of this board is illustrated in following Figure. The external digital signal, witch connected to the input logic, should be a TTL level signal. The computer will recognize this inputted signal by a negative logic. All the input signals are pull-upped on board therefore a relay switch signal or a semiconductor switch signal can be directly connected between the input signal and the minus common (GND).

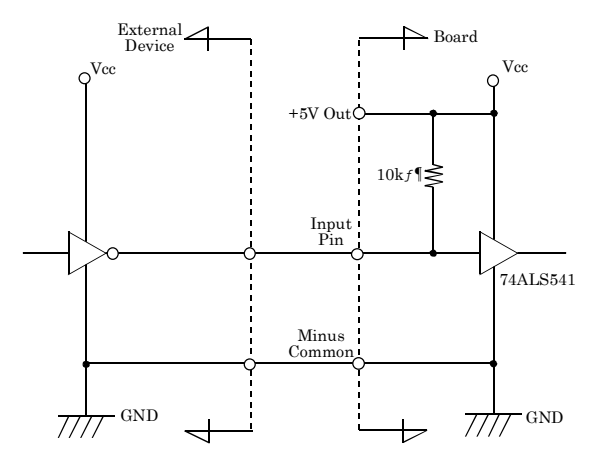

Figure 3.5. Input Circuit

#### **Output Circuit**

The output circuit of this board is illustrated in following Figure. The output signals are open-collector type signals. The board uses a negative logic to output the signals. All the output signals are NOT pull-upped on board therefore user must pull up these output signals on the application side.

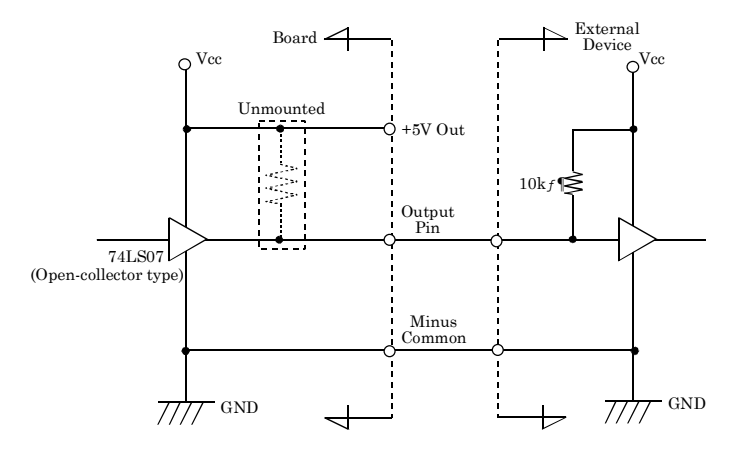

Figure 3.6. Output Circuit

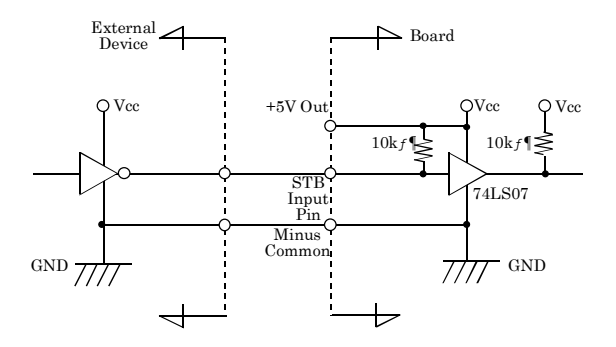

#### STB, ACK Input Circuit and Output Circuit

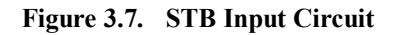

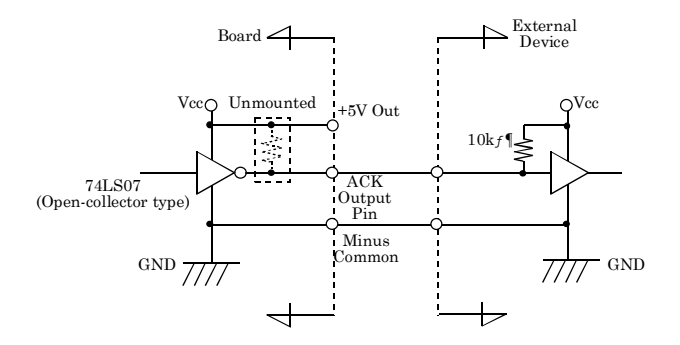

Figure 3.8. ACK Output Circuit

#### **Connection Example**

When you use I00 input and O40 output of this board, connecting method may be as shown in Figure 3.9.

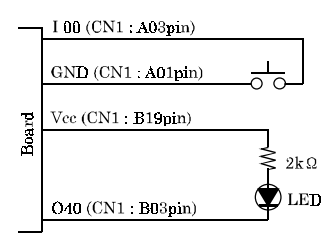

Figure 3.9. Connection Example

## **Surge Protection**

When connecting to digital outputs a load that may generate a voltage surge or current, for example an inductive load such as a relay coil or incandescent lamp, suitable protection measures are required to prevent damage to the output stage or malfunction owing to noise. The instantaneous interruption of current flowing through a coil, including a relay, results in the sudden generation of a high-voltage pulse. If the voltage exceeds the withstand voltage of the transistor, the transistor performance may be degraded or the transistor may be damaged. To prevent this, be sure to connect a surge absorption element when driving an inductive load including a relay coil. Example of measures against voltage surge are shown in Figure 3.10 below.

Examples of use of relay coil

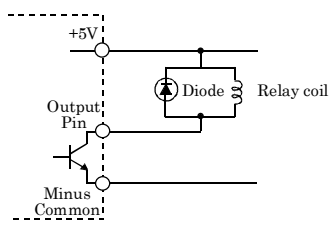

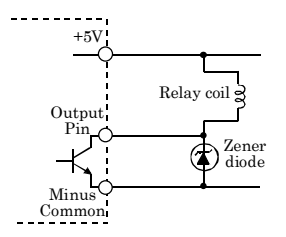

¡Examples of use of lamp

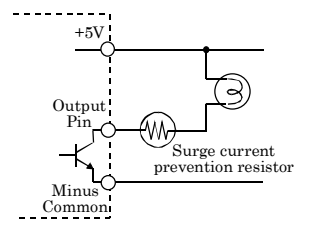

 $External \ power \ voltage < Zener \ diode \ voltage$ 

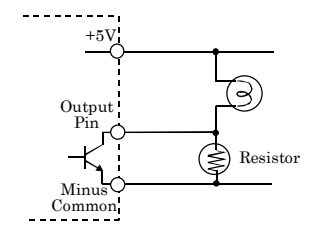

Figure 3.10. Samples of Voltage Surge Protection

Note!

The protection circuit must be installed less than 50 cm from the load and contact to provide effective protection.

## A Protection Function of the +5V Outputs

A protection function, which prevents excessive current flow from the +5V outputs, is attached to this board. In case of accidental short of the +5V output and GND, for example, the function works, and the board operation may become impossible temporarily. In such a case, you should turn the PC off and wait for several minutes before you use the board again.

# 4. I/O Ports and Registers

## I/O Address Map

Board I/O Address

D 7 D 6 D 5 D 4 D 3 D 2 D 1  $D_{0}$ Input Group ( +0H I07 I06 I04 I03 I02 [6] [5] [4] [3] [2] [1] [0] Input Group 1 +1H I17 I16 I13 I15 I14 I19 Ĭ11 I10 [10] [15][14] [13] [12][11] [9] [8] Input Group 2 +2HI27 I26 I24 I23I21 I20 [23] [22] [21] [20] [19] [18] [17] [16] Input Group 3 +3H I31 I37 I36 I35 I34 I33 I30 [31] [30] [29] [28] [27] [26] [25] [24]Input Group 4 +4H047 046 045 044 043 042 040 [39] [38] [37] [36] [35] [34] [33] [32] Input Group 5 +5H 057 054 053 056 055 [42] [40] [47][46] [45] [44][43] [41]Input Group 6 +6H 067 066 065 063 062 061 060 064 [54] [53] [50][52][51][49][48]Input Group 7 +7H077 [63] 076 [62] 075 [61] 074 [60] 073 [59] 072 [58] 071 [57] O70 Handshake Status Input +8H X INT IBF ACK STB X v +9H Not Allowed Bit Data Input +AH0 0 BDT Ω 0 0 0 0 +BHNot Allowed Group Data Input +CHPD7 PD6 PD5 PD4 PD3 PD2 PD1 PD0 +DH Not Allowed Interrupt Setting +EH INO X IS0 IN1 IR IS1 Y Digital Filter Setting +FHST4 ST3 ST2 ST1 ST0 Х +10HNot Allowed Interrupt Status +11H 0 0 0 INTS3 INTS2 INTS1 INTS0 0  $\pm 12H$ Not Allowed +1FH

Ixx represents an input signal; Oxx represents an output signal that will be read back here; Numbers in brackets [] represent input bit numbers.

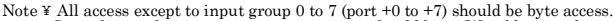

¥ Input by word access to input group 0 to 7 should be to I/O addresses that are multiples of 2 (+0,+2,+4,+6). ¥ Input by double word access to input group 0 to 7 should be to I/O addresses that are multiples of 4 (+0, +4).

#### Figure 4.1. Input Port Assignments

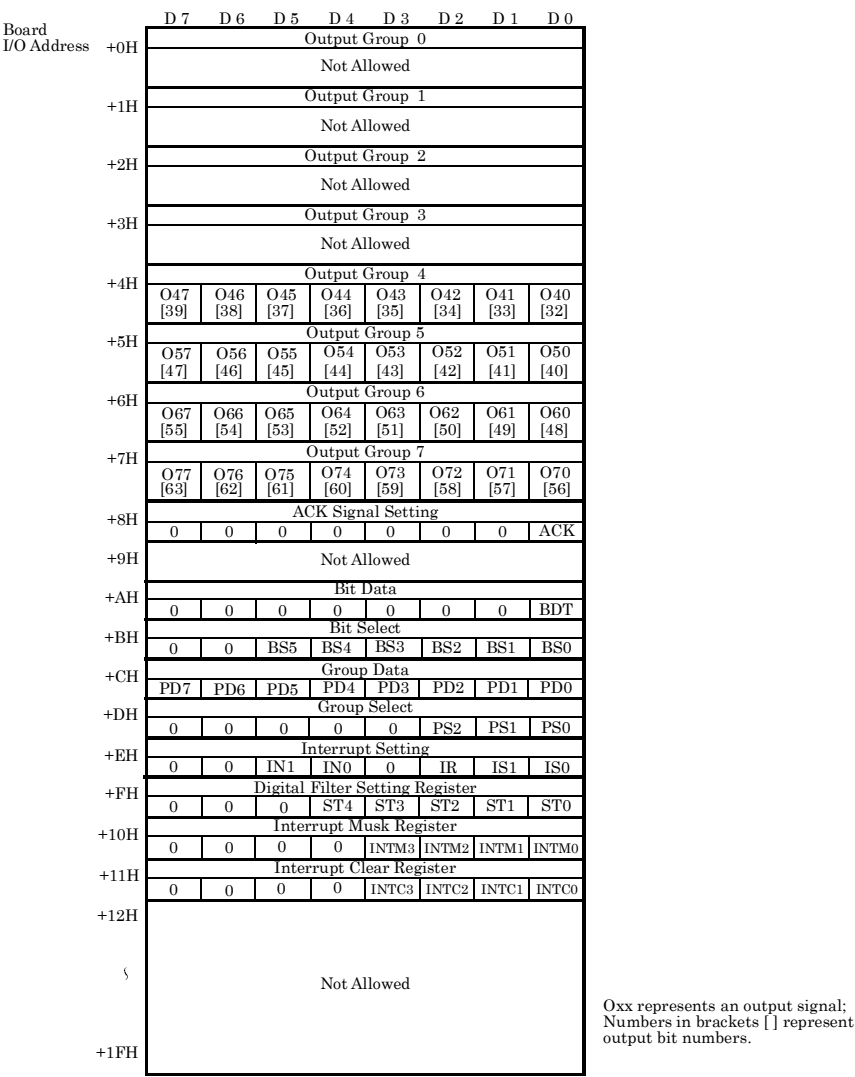

Note ¥ All access except to output group 0 to 7 (port +0 to +7) should be byte access. ¥ Output by word access from output group 4 - 7 should be from I/O addresses that are multiples of 2 (+4,+6). ¥ Output by double word access from output group 4 - 7 should be from I/O addresses that are multiples of 4 (+4).

#### Figure 4.2. Output Port Assignments

## Input/Output Data by Direct Access to I/O Ports

### **Data Input**

I/O address + 0H to + 3H input ports are used to read input channel data. The following table shows input channels and their corresponding input ports. If an input channel is "ON" (low level), the corresponding bit of the input port contains "1". For example, if channel I07 is ON, bit D7 of the I/O address + 0 port is read "1". If an input channel is "OFF" (high level), the corresponding bit of the input port is read "0".

|             |            | D 7           | D 6             | D 5  | D 4    | D 3    | D2   | D 1  | $D \theta$ |  |
|-------------|------------|---------------|-----------------|------|--------|--------|------|------|------------|--|
| Input Ports | LOIT       | Input Group 0 |                 |      |        |        |      |      |            |  |
| I/O Anaress | +0H        | 107           | I06             | I05  | I04    | I03    | 102  | I01  | I00        |  |
|             |            | [7]           | [6]             | [5]  | [4]    | [3]    | [2]  | [1]  | [0]        |  |
|             | +1H        |               |                 | Ι    | nput G | roup 1 |      |      |            |  |
|             |            | I17           | I16             | I15  | I14    | I13    | I12  | I11  | I10        |  |
|             |            | [15]          | [14]            | [13] | [12]   | [11]   | [10] | [9]  | [8]        |  |
|             | LOII       | Input Group 2 |                 |      |        |        |      |      |            |  |
|             | ⊤⊿n        | I27           | I26             | I25  | I24    | I23    | I22  | I21  | I20        |  |
|             |            | [23]          | [22]            | [21] | [20]   | [19]   | [18] | [17] | [16]       |  |
|             | 1011       | Input Group 3 |                 |      |        |        |      |      |            |  |
|             | $\pm 3\Pi$ | 137           | I3 <del>6</del> | 135  | I34    | 133    | 132  | I31  | 130        |  |
|             |            | [31]          | [30]            | [29] | [28]   | [27]   | [26] | [25] | [24]       |  |
|             |            |               |                 |      |        |        |      |      |            |  |

Ixx represents an input signal of CN1 connector

#### Figure 4.3. Input Port " I/O Address +0H ~ 3H "

#### **Programming examples**

The following programming examples check the input channel I07. If this channel is "ON" then program will continue. The "PORT%" and "port" are sample I/O addresses.

BASIC (MS-DOS version) DAT% = INPUT (PORT%) IF(DAT% AND &H80) = &H80 THEN Microsoft C or C++ (MS-DOS version) data\_in = inp(port); while(data\_in & 0x80)

### **Data Output**

I/O address + 4H to + 7H output ports are used to output data. The following table shows the relationship of output channels and output ports. Setting an output bit of output ports to "1" will switch the corresponding output transistor to "ON" (low level). Resetting an output bit of output ports to "0" will switch the corresponding output transistor to "OFF" (high level).

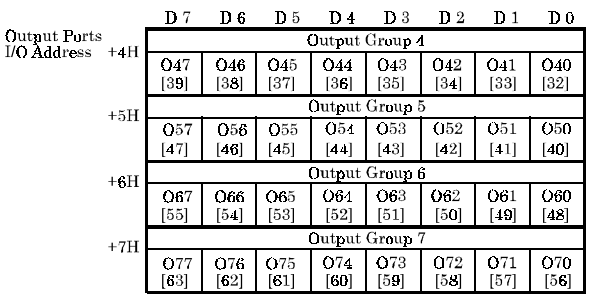

Oxx represents an output signal of CN1 connector

#### Figure 4.4. Output Port " I/O Address +4H ~ 7H "

#### **Programming examples**

The following programming examples turn the O47 output transistor to "ON". The "PORT%" and "port" are sample I/O addresses.

BASIC (MS-DOS version) OUT PORT% + &H04, &H80

Microsoft C or C++ (MS-DOS version) outp(port + 0x04, 0x80);

#### Note!

When the PC is turned ON, all output ports are reset to "0".

## Input/Output Data by Bit Number

PIO-32/32T(PCI) supports bit input/output function. Under this function, you can specify a bit number and then input this bit status or output to this bit. The following figure shows the relations of bit numbers and their corresponding input ports.

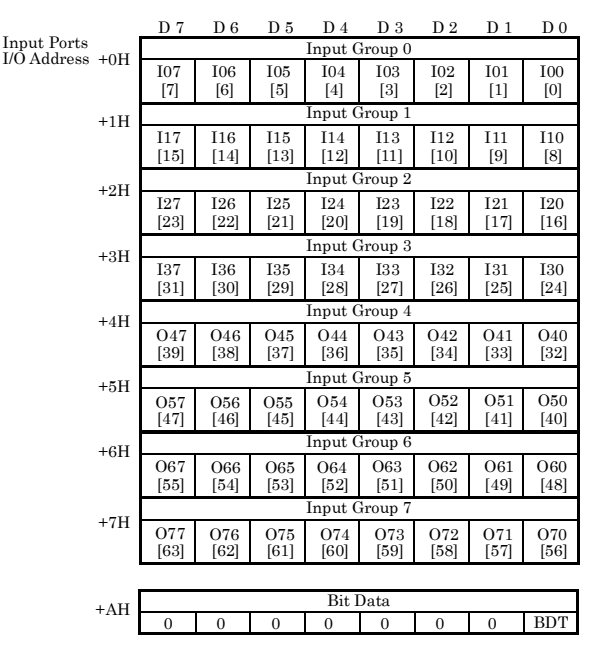

Ixx represents an input signal; Oxx represents an output signal that will be read back here; Numbers in brackets [] represent input bit numbers; BDT is input data.

#### Figure 4.5. Input Port " I/O Address +0H ~ 7H " and " I/O Address +AH "

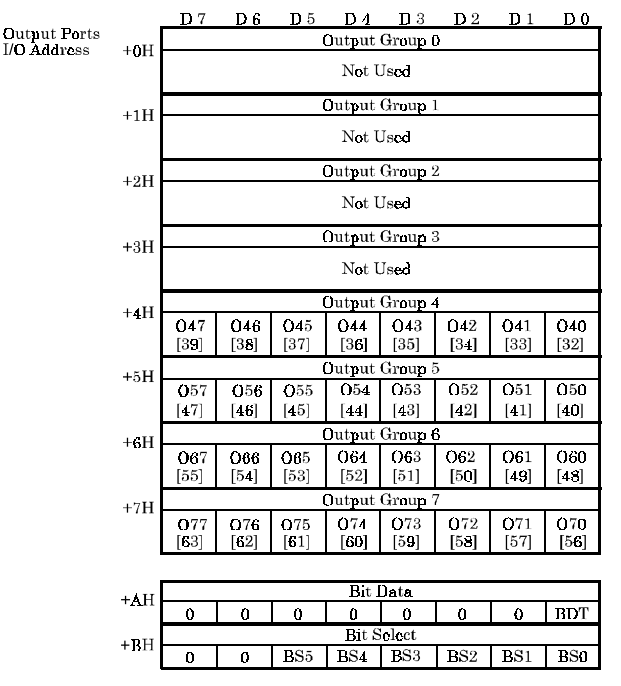

The following figure shows bit numbers and their corresponding output ports.

Oxx represents an output signal; Numbers in brackets [] represent output bit numbers; BDT is output data; BS0 to BS5 specify an input or output bit number.

#### Figure 4.6. Output Port " I/O Address +0H ~ 7H "and " I/O Address +AH ~ BH "

### Input a Bit Data

- (1) Select the bit number that you are going to input by outputting this bit number to an I/O address + BH output port, the Bit Select port. The bit numbers are from 0 to 63 (3FH).
- (2) Input this bit data from I/O address + AH input port, the Bit Data port. The BDT indicates the status of the specified bit signal.

#### **Programming examples**

The following programming examples input the bit [31] (1FH). The "PORT%" and "port" are sample I/O addresses.

```
BASIC (MS-DOS version)
OUT PORT% + &HOB, &H1F
BDT% = INP(PORT% + &HOA)
Microsoft C or C++ (MS-DOS version)
outp(port + 0x0b, 0x1f) ;
bit data = inp(port + 0x0a) ;
```

### **Output a Bit Data**

- (1) Select the bit number that you are going to output by outputting this bit number to an I/O address + BH output port, the Bit Select port. The bit numbers are from 32 (20H) to 63 (3FH).
- (2) Output this bit data to an I/O address + AH output port, the Bit Data port. The BDT is the output data of the specified bit signal.

#### **Programming examples**

The following programming examples output "1" to bit [63] (3FH). The "PORT%" and "port" are sample I/O addresses.

```
BASIC (MS-DOS version)

OUT PORT% + &HOB, &H3F

OUT PORT% + &HOA, &HO1

Microsoft C or C++ (MS-DOS version)

outp(port + 0x0b, 0x3f) ;

outp(port + 0x0a, 0x01) ;
```

#### Note!

After the PC is turned ON, all output bits are reset to "0".

## Input/Output Data by Group Number

PIO-32/32T(PCI) supports group input/output function. Under this function, you can specify a group number instead of the I/O port and then input from this port or output to this port. The following figure shows group numbers and their corresponding input ports.

|             |        | D 7           | D 6           | <b>D</b> 5 | D 4     | D 3         | D 2  | D 1  | D 0  |  |  |
|-------------|--------|---------------|---------------|------------|---------|-------------|------|------|------|--|--|
| Input Ports | LOTI   | Input Group 0 |               |            |         |             |      |      |      |  |  |
| no Address  | +UH    | I07           | I06           | I05        | I04     | I03         | I02  | I01  | I00  |  |  |
|             |        | [7]           | [6]           | [5]        | [4]     | [3]         | [2]  | [1]  | [0]  |  |  |
|             | +1H    |               | Input Group 1 |            |         |             |      |      |      |  |  |
|             |        | I17           | I16           | I15        | I14     | I13         | I12  | I11  | I10  |  |  |
|             |        | [15]          | [14]          | [13]       | [12]    | [11]        | [10] | [9]  | [8]  |  |  |
|             | ±9H    |               | Input Group 2 |            |         |             |      |      |      |  |  |
|             | 1211   | 127           | I26           | I25        | I24     | I23         | I22  | I21  | I20  |  |  |
|             |        | [23]          | [22]          | [21]       | [20]    | [19]        | [18] | [17] | [16] |  |  |
|             | +3H    |               |               |            | Input ( | froup 3     |      |      |      |  |  |
|             | 1.011  | 137           | I36           | I35        | I34     | I33         | I32  | I31  | I30  |  |  |
|             |        | [31]          | [30]          | [29]       | [28]    | [27]        | [26] | [25] | [24] |  |  |
|             | +4H    | Input Group 4 |               |            |         |             |      |      |      |  |  |
|             |        | 047           | 046           | 045        | O44     | <b>Q4</b> 3 | 042  | 041  | ()40 |  |  |
|             |        | [39]          | [38]          | [37]       | [36]    | [35]        | [34] | [33] | [32] |  |  |
|             | +5H    |               |               |            | Input ( | froup 5     |      |      |      |  |  |
|             |        | 057           | 056           | 055        | Q54     | <b>O</b> 53 | 052  | 051  | 050  |  |  |
|             |        | [47]          | [46]          | [45]       | [44]    | [43]        | [42] | [41] | [40] |  |  |
|             | +6H    |               |               |            | Input C | łroup 6     |      |      |      |  |  |
|             |        | 067           | 066           | 065        | 064     | 063         | 062  | 061  | 060  |  |  |
|             |        | [55]          | [54]          | [53]       | [52]    | [51]        | [50] | [49] | [48] |  |  |
|             | +7H    |               |               |            | lnput ( | roup 7      |      |      |      |  |  |
|             | • 111  | 077           | 076           | 075        | 074     | 073         | 072  | 071  | 070  |  |  |
|             |        | [63]          | [62]          | [61]       | [60]    | [59]        | [58] | [57] | [56] |  |  |
|             | _      |               |               |            |         |             |      |      |      |  |  |
|             | +CH    |               | Group Data    |            |         |             |      |      |      |  |  |
|             | · ()11 | PD7           | PD6           | PD5        | PD4     | PD3         | PD2  | PD1  | PD0  |  |  |

Ixx represents an input signal; Oxx represents an output signal that will be read back here.

#### Figure 4.7. Input Port " I/O Address +0H ~ 7H " and " I/O Address + CH "

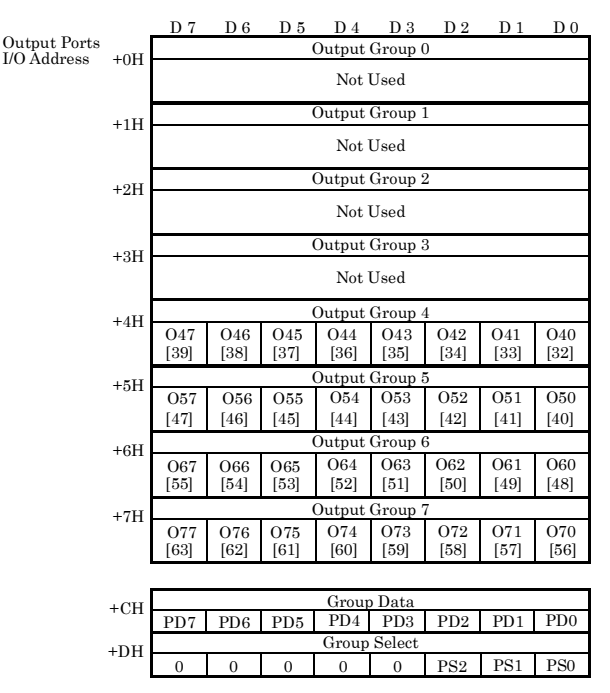

The following figure shows group numbers and their corresponding output ports.

Oxx represents an output signal; PS0 to PS2 specify an input or output group number.

#### Figure 4.8. Output Port " I/O Address +0H ~ 7H " and " I/O Address +CH ~ DH "

### Input a Group Data

- (1) Select the group number that you are going to input by outputting this group number to an I/O address + DH output port, the Group Select port. The group numbers are from 0 to 7.
- (2) Input this group data from an I/O address + CH input port, the Group Data port. The PD0 to PD7 represent the status of the specified group signals.

#### **Programming examples**

The following programming examples input data from input group 0. The "PORT%" and "port" are variables of I/O addresses.

```
BASIC (MS-DOS version)

OUT PORT% + &HOD, &HOO

GDT% = INP(PORT% + &HOC)

Microsoft C or C++ (MS-DOS version)

outp(port + 0x0d, 0x00);

group_data = inp(port + 0x0c);
```

### **Output a Group Data**

- Select the group number that you are going to output by outputting this group number to an I/O address + DH output port, the Group Select port. The group numbers are from 4 to 7.
- (2) Output this group data to an I/O address + CH output port, the Group Data port. The PD0 to PD7 are output data of the specified group, which represent the related output channels.

#### **Programming examples**

The following programming examples output "FFH" to group 4. The "PORT%" and "port" are sample I/O addresses.

```
BASIC (MS-DOS version)

OUT PORT% + &HOD, &HO4

OUT PORT% + &HOC, &HFF

Microsoft C or C++ (MS-DOS version)

outp(port + 0x0d, 0x04);

outp(port + 0x0c, 0xff);
```

#### Note!

After the PC is turned ON, all output bits are reset to "0".

PIO-32/32T(PCI)

## **Digital Filter Function of Input Channels**

PIO-32/32T(PCI) is equipped with a digital filter function for input signals. This function provides all input channels with a means of cutting chattering and noise.

### **Digital Filter Function Principle**

To use this function, you must set a filter time. The function circuits will then check all input signals synchronizing with the PCI bus clock. A signal level, low or high, will be input only if the signal level remains stable during the filter set time. Therefore, if a signal level changes faster than the filter set time, this level change will be ignored and the previous signal level will be input.

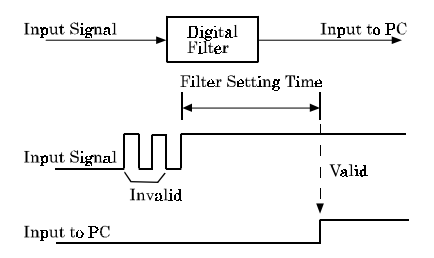

Figure 4.9. Digital Filter Operation Principle

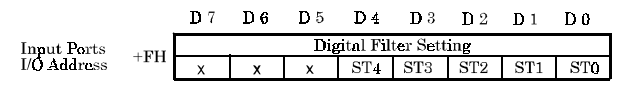

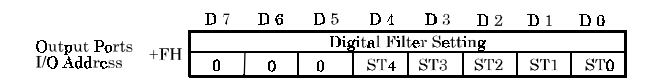

Figure 4.10. I/O Ports of Digital Filter Function

### Set Digital Filter Time

To set the digital filter time, write a five-digit setting data to the "I/O address + 0FH" output port, the Digital Filter Setting port. The setting data should be: 0 to 20(14H).

Writing a "0" to this port will disable the digital filter function.

Note!

After power on, this port is reset to "0".

Writing a setting data other than a "0" will apply this filter function to all input channels. This function cannot be applied to particular pins only but is applied to all input channels.

Do not set a data more than 20(14H). Doing so may cause the board malfunctioning.

The following table shows digital filter times and their corresponding setting data.

#### Digital Filter Time[sec.] = $2^n / (16 \times 10^6)$

| Digital filter time      | n | Digital filter time | n  |
|--------------------------|---|---------------------|----|
| The filter function      | 0 | 64f Sec             | 10 |
| is not used.             | 0 | 128f 🕯ec            | 11 |
| 0.125 <i>f</i> ŝec       | 1 | 256f \$ec           | 12 |
| 0.25f ŝec                | 2 | 512f ŝec            | 13 |
| 0.5 <i>f</i> <b>ŝ</b> ec | 3 | 1.024msec           | 14 |
| 1f âec                   | 4 | 2.048msec           | 15 |
| 2f ŝec                   | 5 | 4.096msec           | 16 |
| 4f ≨ec                   | 6 | 8.192msec           | 17 |
| 8f ≨ec                   | 7 | 16.384msec          | 18 |
| 16f âec                  | 8 | 32.768msec          | 19 |
| 32f ŝec                  | 9 | 65.536msec          | 20 |

n: = setting data(0 to 20)

#### Figure 4.11. Digital Filter Time and Setting Data

For example, to set a 1 msec filter time, the setting data should be 14(0EH) because  $0.001 = (2^{14} / 1600000)$ 

#### **Programming examples**

The following programming examples set the filter time for 1 msec. The "PORT%" and "port" are sample I/O addresses.

```
PIO-32/32T(PCI) 4-43
```

BASIC (MS-DOS version) OUT PORT% + &HOF, &HOE. Microsoft C or C++ (MS-DOS version) Outp (port + 0x0f, 0x0e) ;

### **Confirm the Digital Filter Setting Data**

Read the "I/O address + 0FH" input port, the Digital Filter Setting port, will get the filter setting data that you have set.

The following programming examples input the filter setting data. The "PORT%" and "port" are sample I/O addresses.

#### **Programming examples**

BASIC (MS-DOS version) TIM% = INP(PORT% + &HOF) Microsoft C or C++ (MS-DOS version) set\_time = inp(port + 0x0f);

## **Output Data Monitor Function**

This function allows you to read the last output data without affecting that data.

|               | <b>D</b> 7               | D 6                                                                      | Dэ                                                     | D 4                                                    | D 3                                                   | $\mathbf{D} 2$                                        | D 1                                                   | D 0                                                   |  |
|---------------|--------------------------|--------------------------------------------------------------------------|--------------------------------------------------------|--------------------------------------------------------|-------------------------------------------------------|-------------------------------------------------------|-------------------------------------------------------|-------------------------------------------------------|--|
| ±4H           | Input Group 4            |                                                                          |                                                        |                                                        |                                                       |                                                       |                                                       |                                                       |  |
| <b>₩11</b>    | 047<br>[39]              | 046<br>[38]                                                              | <b>04</b> 5<br>[37]                                    | 044<br>[36]                                            | <b>O4</b> 3<br>[35]                                   | 042<br>[34]                                           | 041<br>[33]                                           | 040<br>[32]                                           |  |
| +5H           |                          |                                                                          |                                                        | Input (                                                | Input Group 5                                         |                                                       |                                                       |                                                       |  |
| 1011          | 057                      | 056                                                                      | <b>O</b> 55                                            | 054                                                    | <b>O</b> 53                                           | 052                                                   | 051                                                   | 050                                                   |  |
|               | [47]                     | [46]                                                                     | [45]                                                   | [44]                                                   | [43]                                                  | [42]                                                  | [41]                                                  | [40]                                                  |  |
| Input Group 6 |                          |                                                                          |                                                        |                                                        |                                                       |                                                       |                                                       |                                                       |  |
| . (111        | 067                      | 066                                                                      | <b>O6</b> 5                                            | 064                                                    | 063                                                   | 062                                                   | 061                                                   | 060                                                   |  |
|               | [55]                     | [54]                                                                     | [53]                                                   | [52]                                                   | [51]                                                  | [50]                                                  | [49]                                                  | [48]                                                  |  |
| +7H           | Input Group 7            |                                                                          |                                                        |                                                        |                                                       |                                                       |                                                       |                                                       |  |
|               | 077<br>[63]              | 076<br>[62]                                                              | 075<br>[61]                                            | ()74<br>[60]                                           | O73<br>[59]                                           | 072<br>[58]                                           | 071<br>[57]                                           | 070<br>[56]                                           |  |
|               | +4H<br>+5H<br>+6H<br>+7H | +4H 047<br>[39]<br>+5H 057<br>[47]<br>+6H 067<br>[55]<br>+7H 077<br>[63] | $\begin{array}{c c c c c c c c c c c c c c c c c c c $ | $\begin{array}{c c c c c c c c c c c c c c c c c c c $ | $\begin{array}{c ccccccccccccccccccccccccccccccccccc$ | $\begin{array}{c ccccccccccccccccccccccccccccccccccc$ | $\begin{array}{c ccccccccccccccccccccccccccccccccccc$ | $\begin{array}{c ccccccccccccccccccccccccccccccccccc$ |  |

Figure 4.12. Input Port " I/O Address + 4H ~ 7H "

### Input from an I/O Port

To monitor output data, you can read it as it is being output from the output port.

### **Programming examples**

The following programming examples output data AAH to I/O address + 4H output port and then read it from I/O address + 4H input port to confirm the output data. The "PORT%" and "port" are sample I/O addresses.

```
BASIC (MS-DOS version)

OUT PORT% + &H04, &HAA

MDT% = INP(PORT% + &H04)

Microsoft C or C++ (MS-DOS version)

outp(port + 0x04, 0xaa);

m_data = inp(port + 0x04);
```

### **Confirm an Output Bit**

Refer to the section "Input/Output Data by Bit Number."

### Monitor Output Data by Port Number

Refer to the section "Input/Output Data by Group Number."

## Handshake of Input Channel 0 to 15

Under this function, an external STB signal will latch channel 0 to 15 input data into input registers. This STB signal can also issue an interrupt request signal if you set the interrupt event for it. An ACK signal can be issued through software commands. By using these STB and ACK signals, you can then handshake the input actions with external circuits.

#### Note!

*Outputting a hexadecimal data F0H to I/O address + 8H port will reset (initial) the handshake function.* 

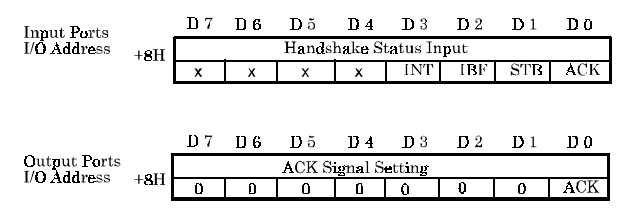

Figure 4.13. I/O Port Assignment of Handshake Function

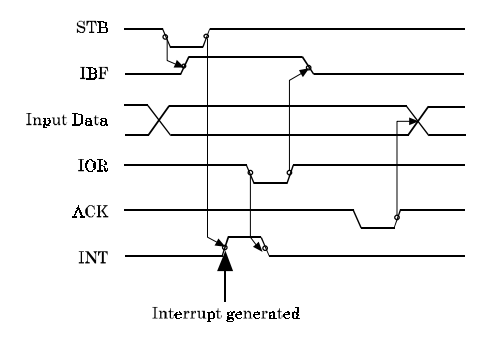

Figure 4.14. Timing of Handshake Function

#### **Programming examples**

The following programming examples input a latched data by checking the INT status of the handshake status register. The "PORT%" and "port" are sample I/O addresses.

#### BASIC (MS-DOS version)

```
      OUT PORT% + &H08, &HF0

      'INITIALIZE HANDSHAKEFUNCTION

      WHILE((INP(PORT% + &H08) AND &H08) = 0)

      'INPUT STATUSREGISTER

      WEND
      'CHECK INT STATUS

      DAT% = INP(PORT%)
      'INPUT DATA

      OUT PORT% + &H08, 0
      'OUTPUT ACK SIGNAL

      OUT PORT% + &H08, 1
```

Microsoft C or C++ (MS-DOS version)

## **Interrupt Control Function**

If the No.1-2 pins of JP1 is jumped as "Using Interrupt", up to 4 interrupt events, either I00 to I03 input signals or three of the four input signals and the handshake signal (STB signal), can generate an interrupt request signal.

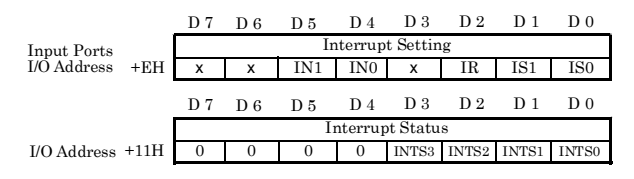

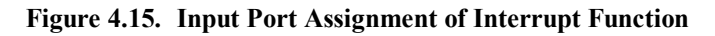

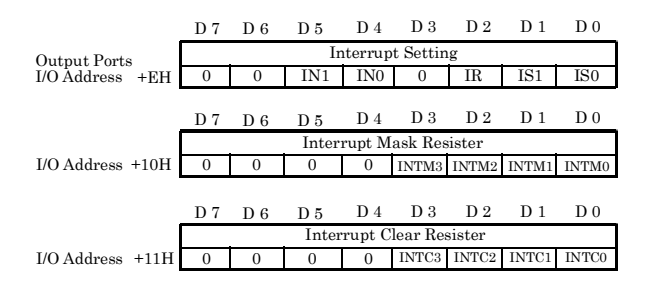

Figure 4.16. Output Port Assignment of Interrupt Function

### Set Interrupt Events

You use the Interrupt Setting output port to set interrupt events and the active logic of these events.

When you set the interrupt events,

100 input signal can be connected only to internal signal INTa;

I01 input signal can be connected only to internal signal INTb;

I02 input signal can be connected only to internal signal INTc; I03 input signal can be connected to internal signal INTd only. The handshake event, however, can be connected to any of the internal signals INTa to INTd.

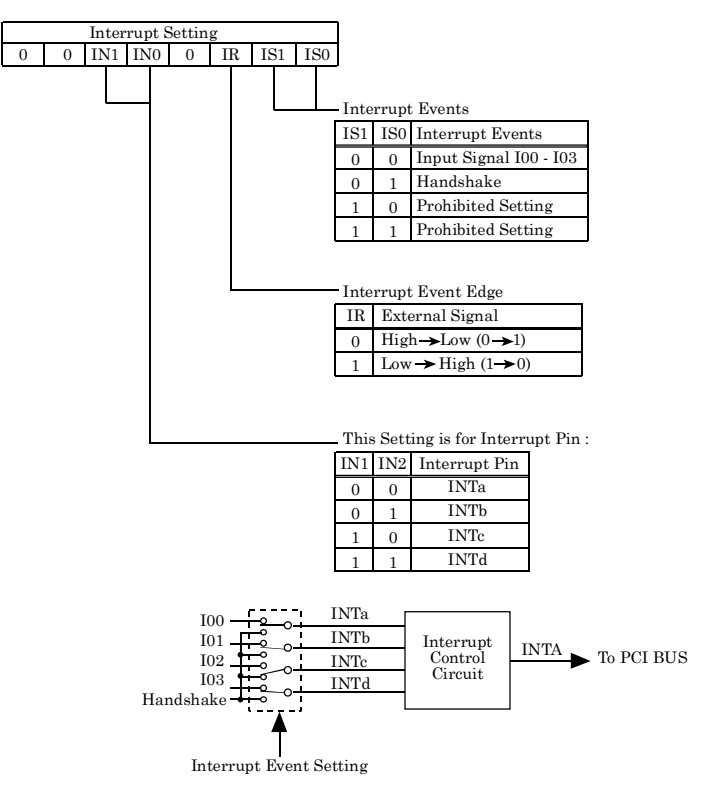

Figure 4.17. Explanation of Interrupt Setting Register

### **Interrupt Event Masking**

PIO-32/32T(PCI) uses I/O address + 10H output port for masking. Setting a bit to "1" will mask the related event from generating an unwanted interrupt request. For example, if you set the I01 input signal as an interrupt event and you set INTM1 to "1" from I/O address + 10H, then I01 input signal will not generate an interrupt request, but it will still set the INTS1 of interrupt status register. The relationship of interrupt events "INTa to INTd" and interrupt masking bits is as following:

> INTa : INTM0 INTb : INTM1 INTc : INTM2 INTd : INTM3

#### Note!

After power on, this + 10H output port is reset as all "1".

### **Interrupt Status Register**

PIO-32/32T(PCI) connects only one interrupt request signal to the PCI bus, the INTA bus signal. The board combines these four interrupt requests into one signal. Before setting more than two interrupt events for generating interrupt requests in your interrupt handler program, you must first determine which event has requested this interrupt service. The Interrupt Status input port is designed for this purpose. For example, if you have set the I00 to I03 as interrupt events and the active logic is from low to high, a change of I00 from low to high will set the interrupt status INTS0 to "1" and generate an interrupt request. Interrupt events and their corresponding interrupt status are shown below:

```
INTa : INTS0
INTb : INTS1
INTc : INTS2
INTd : INTS3
```

### **Check Interrupt Setting**

You can check what you have set for the interrupt setting register by reading the I/O address + 0EH input port.

### **Clear Interrupt Request Signal**

The interrupt of the PCI bus uses a level trigger instead of an edge trigger, which is used by the ISA bus. Therefore, the arrival of an interrupt request means that the INTA has been assigned to low. If you do not clear this request signal, the CPU will respond to this interrupt request repeatedly. To avoid this kind of malfunctioning in your interrupt handler program, you must clear the interrupt request signal before you enable the interrupt.

For PIO-32/32T(PCI), you can use the Interrupt Clear output port for this purpose. For example, if the INTS2 is "1" in the Interrupt Status register of your interrupt handler program, INTc will generate an interrupt request. Setting the INTC2 to "1" by output to the Interrupt Clear port will clear this INTS2 interrupt request to enable the next interrupt.

INTa : INTCO INTb : INTC1 INTc : INTC2 INTd : INTC3

#### **Programming example**

The following sample program is part of a sample interrupt handler program. The "port" is sample I/O address.

Microsoft C or C++ (MS-DOS version)

# 5. System Reference

## **Block Diagram**

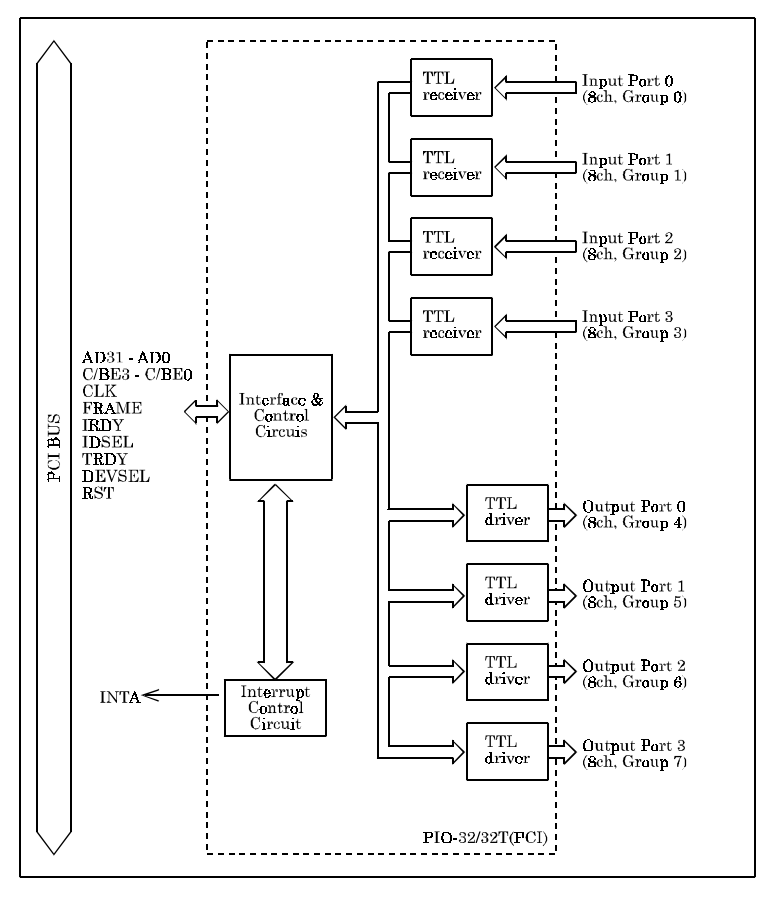

Figure 5.1. Block Diagram

## Specifications

Table 5.1. lists the chief specifications of this board.

#### Table 5.1. Specifications

| Item                |                    | Specification                                                               |  |  |  |  |  |
|---------------------|--------------------|-----------------------------------------------------------------------------|--|--|--|--|--|
|                     | Туре               | TTL level input (Negative logic)                                            |  |  |  |  |  |
|                     | Resistor           | 10kf (1TTL load)                                                            |  |  |  |  |  |
| Input               | Number of channels | 32 channels ( 4 of these 32 can be used as interrupt signal)                |  |  |  |  |  |
|                     | Internint          | Combine four interrupt signals to one interrupt request signal as the INTA. |  |  |  |  |  |
|                     | manupt             | Either rising edge or falling edge of input signal can generate interrupt.  |  |  |  |  |  |
|                     | Response time      | 200ns or less                                                               |  |  |  |  |  |
|                     | Туре               | Open collector output (Negative logic)                                      |  |  |  |  |  |
|                     | Voltage            | 30VDC (Max.)                                                                |  |  |  |  |  |
| Output              | Current            | 40mA max. per channel                                                       |  |  |  |  |  |
|                     | Number of channels | 32 channels                                                                 |  |  |  |  |  |
| Response time       |                    | 200ns or less (Typical, depends on pull up resistor)                        |  |  |  |  |  |
| I/O Address         |                    | Any 32-byte boundary                                                        |  |  |  |  |  |
| Boards is           | n one system       | Maximum of 16 boards can be install in a same system.                       |  |  |  |  |  |
| Power consumption   |                    | 5VDC 500mA (Max.)                                                           |  |  |  |  |  |
| Operating condition |                    | 0 to 50 Ž20% to 90% (not condensing)                                        |  |  |  |  |  |
| Connecting distance |                    | 1.5m (Typical, depends on wiring environment)                               |  |  |  |  |  |
| Dimension           |                    | $120.0 \times 107.0 \times 18.5$ mm                                         |  |  |  |  |  |
| Weight              |                    | 100g                                                                        |  |  |  |  |  |

## 6. Troubleshooting

If you are having trouble with your board or program, first answer the following questions to see if you can find the problem.

#### **QUESTIONS:**

STEPS TO TAKE:

#### Is the pilot light on?

The system must be turned on. Check the main power switch.

#### Did the system boot up?

If the board is installed and the system did not boot up, check the following:

Make sure that the board is plugged in firmly.

Can you boot up if you chose not to use the interrupt?

#### Does your program work?

If the system booted and your program does not work, check the following:

Try one of the programs provided on disk and see if it works.

Check the board address of your program.

Check your interrupt handler program.

#### Does the sample program work?

Check the following:

Try it with only the PIO-32/32T(PCI) board installed.

Make sure that input signals are connected to the right pins.

Make sure that output signals are recalled back correctly.

Pin connections on the I/O cables are secure.

#### Still have a problem?

Contact CONTEC group office where you purchased as shown in the last page of this manual.

#### Note!

Before you call, please make a list of the following information. Our technical representatives will need the following information to help you.

- 1. Your name, company, and phone number.
- 2. The brand and type of computer you are using
- 3. OS and Version (e.g. DOS Ver.6.2)
- 4. Name of the CONTEC board that you are using.
- 5. Names of other boards in the computer.
- 6. The programming language that you are using (and the version number).
- 7. Are you using your own program or a CONTEC sample program?
- 8. List AUTOEXEC.BAT.
- 9. List CONFIG.SYS.

# 7. Index

## B

Block Diagram, 5-1

## С

Checking Resources, 2-7, 2-13, 2-14

Component Locations, 2-1

Connector Used, 3-1

## D

Digital Filter, 4-11

## F

Features, 1-1

## H

Handshake, 4-15

## I

I/O Address Map, 4-1

Input Circuit, 3-4

Input Port Assignments, 4-1

Interface Connector, 3-1

Interrupt Control, 4-17

## 0

Obtain Service, 1-2 Optional Cable, 3-3 Output Circuit, 3-5 Output Data Monitor, 4-14 Output Port Assignments, 4-2

## P

Pin Assignment, 3-2

## S

Setting the Board ID, 2-2

Setting the Interrupt Use, 2-3

Specifications, 5-2

Surge Protection, 3-8

## Т

Troubleshooting, 6-1

### W

Warranty, 1-2